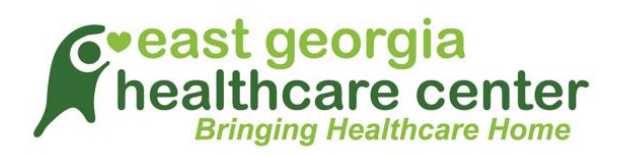

## **TeleVisit Appointment Patient Guide**

**Requirements:** 

Google Chrome or Mozilla Firefox Internet browsers If using a desktop – webcam and speakers / microphone

## Logging into TeleVisit from the Patient Portal

You will need to log into the patient portal

<u>https://mycw36.eclinicalweb.com/portal4027/jsp/login.jsp</u> with your username and password to start the scheduled TeleVisit appointment:

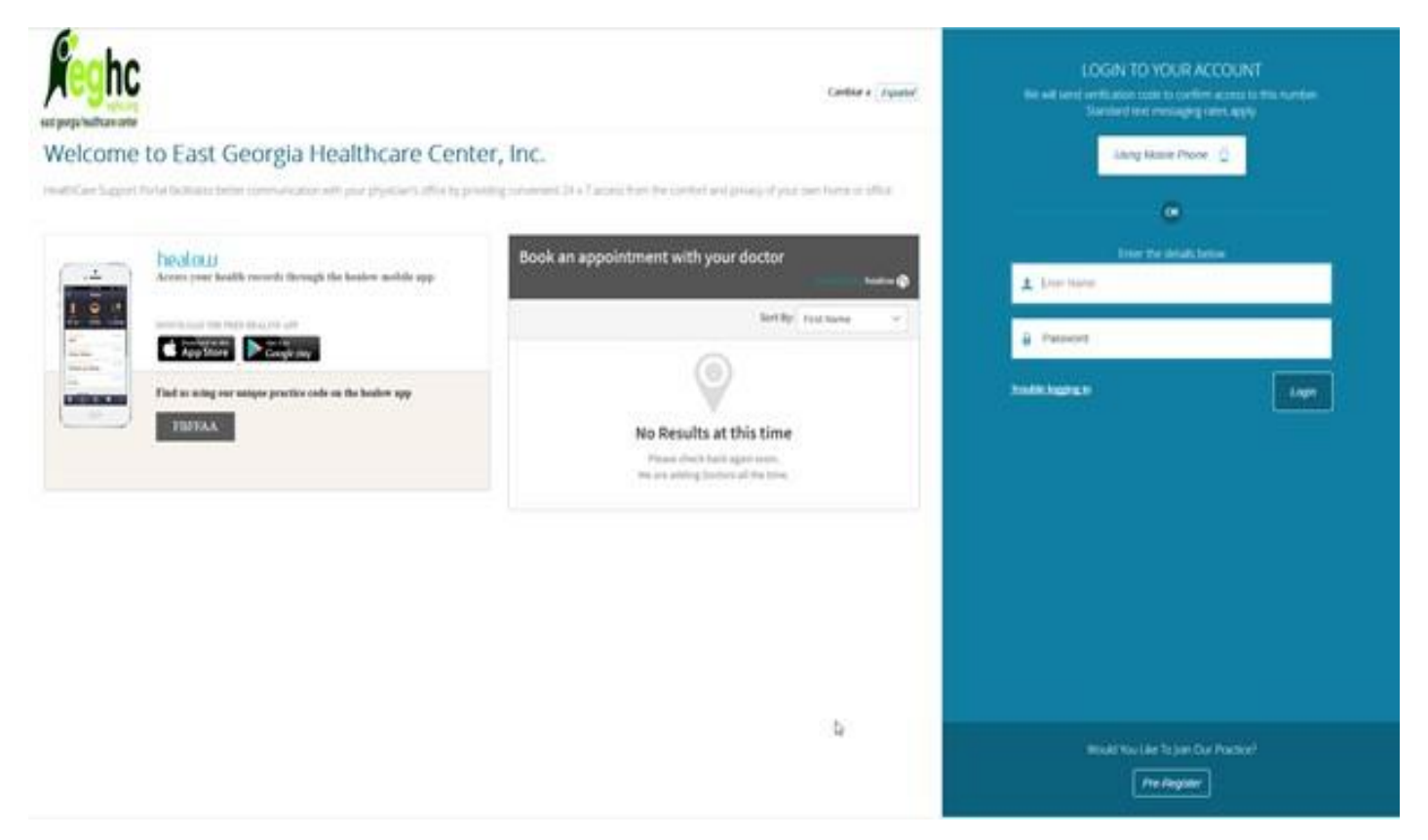

Once you are logged into the patient portal you will see the scheduled TeleVisit in your patient dashboard:

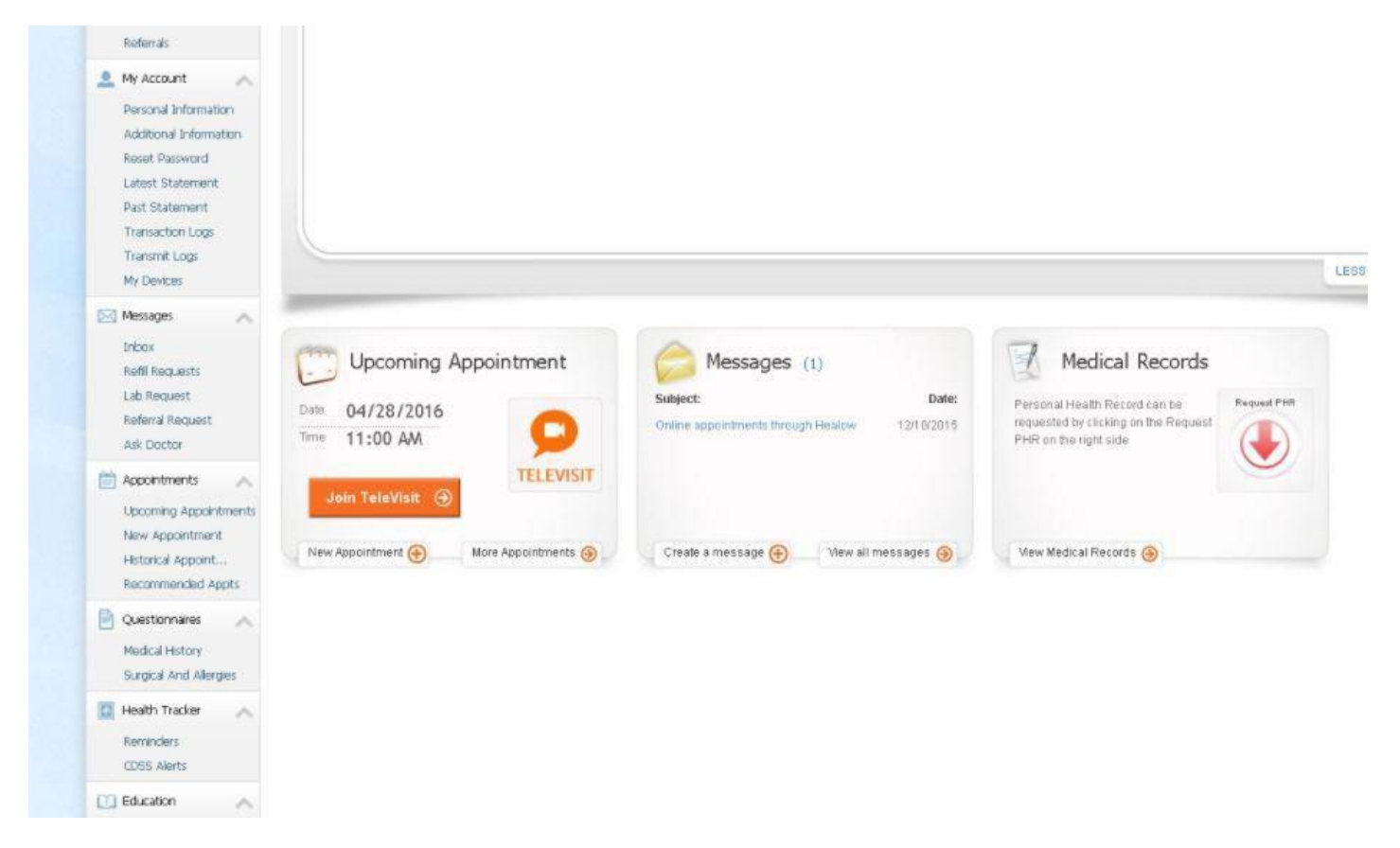

Click on Join TeleVisit to start the appointment - you will be prompted to answer a questionnaire. Click submit, then you will be asked to enter in your vitals (optional): if not, just click the submit vitals to go forward.

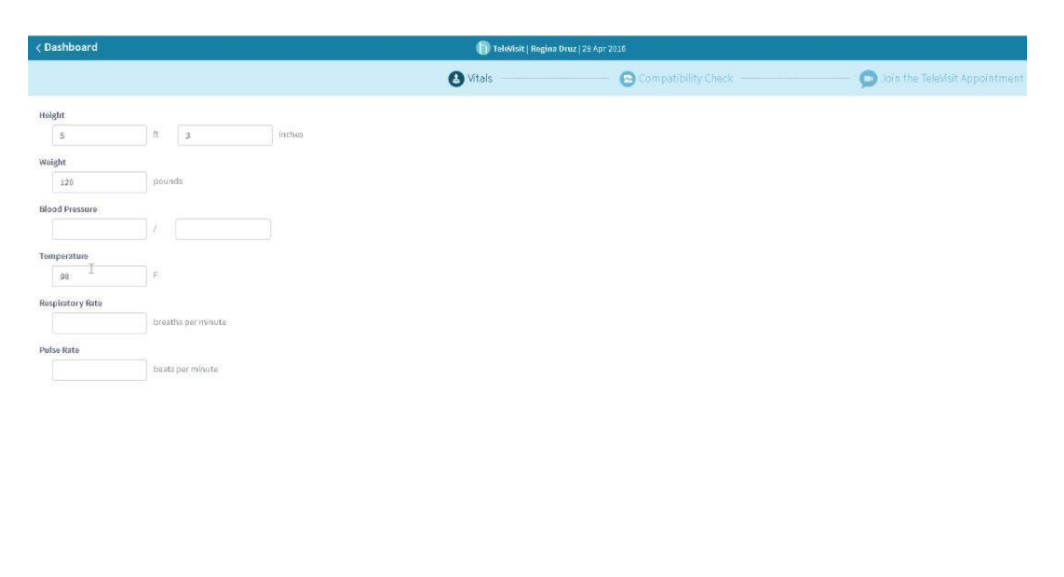

A software compatibility check will be run to ensure that the webcam and audio functions on your tablet / computer will work for TeleVisit appointment:

| < Dashboard   |            | TeleVisit   Kerri Domingues   19 Jun 2017                                      | Help?  Log out                 |
|---------------|------------|--------------------------------------------------------------------------------|--------------------------------|
| Questionnaire |            | Vitals 💫 Compatibility Check                                                   | Join the TeleVisit Appointment |
|               |            | TeleVisit System Compatibility Check                                           |                                |
|               | Computer   | Browser<br>Chrome 32 bit(version 58) Windows 7                                 | ۲                              |
|               |            | Speaker     Ensure your speakers are working by clicking "Play" below     Play | ۲                              |
|               |            | Camera                                                                         | •                              |
|               |            | Integrated Camera (04f2:b398)                                                  | 15074                          |
|               |            | Microphone Default                                                             | ۲                              |
|               |            | 🕞 Video Connection                                                             | ۲                              |
|               | Connection | Bandwidth                                                                      | ٢                              |

Once this has been completed you will just need to click on start TeleVisit – this will alert your provider that they can now start the TeleVisit appointment:

|                 |    | 👘 ToleMsit   Sam                                              | Willes   12 Jun 2017                     |                                | 1 LOGIN | Help |
|-----------------|----|---------------------------------------------------------------|------------------------------------------|--------------------------------|---------|------|
| O Questionnaire |    | Øvtals                                                        | Compatibility Check                      | Contract TeleVisit Appointment |         |      |
|                 |    | TeleVisi                                                      | t System Compatibility Check             |                                |         |      |
|                 | 3  | Browser<br>Chrome 64 bit/versione 58) Wieldows 10.0           |                                          | 0                              |         |      |
|                 | 0  | Speaker<br>Source your speakers are working by ricker<br>Play | ng "Play" below                          | ٥                              |         |      |
| Computer        | (  | Camera                                                        | ×                                        | ø                              |         |      |
|                 | ٥  | Microphone<br>Petudt                                          |                                          | ٥                              |         |      |
|                 | DE | Video Connection                                              |                                          | 0                              |         |      |
| Connection      |    | Bandwidth<br>Your internet contraction is suitable for Tele   | Mat                                      | ٥                              |         |      |
|                 |    |                                                               | Last Corrolated: 12 June 2017, 02:51 Pil |                                |         |      |
|                 |    |                                                               |                                          |                                |         |      |

You will then be placed in the virtual waiting room until your provider is ready to start the TeleVisit appointment:

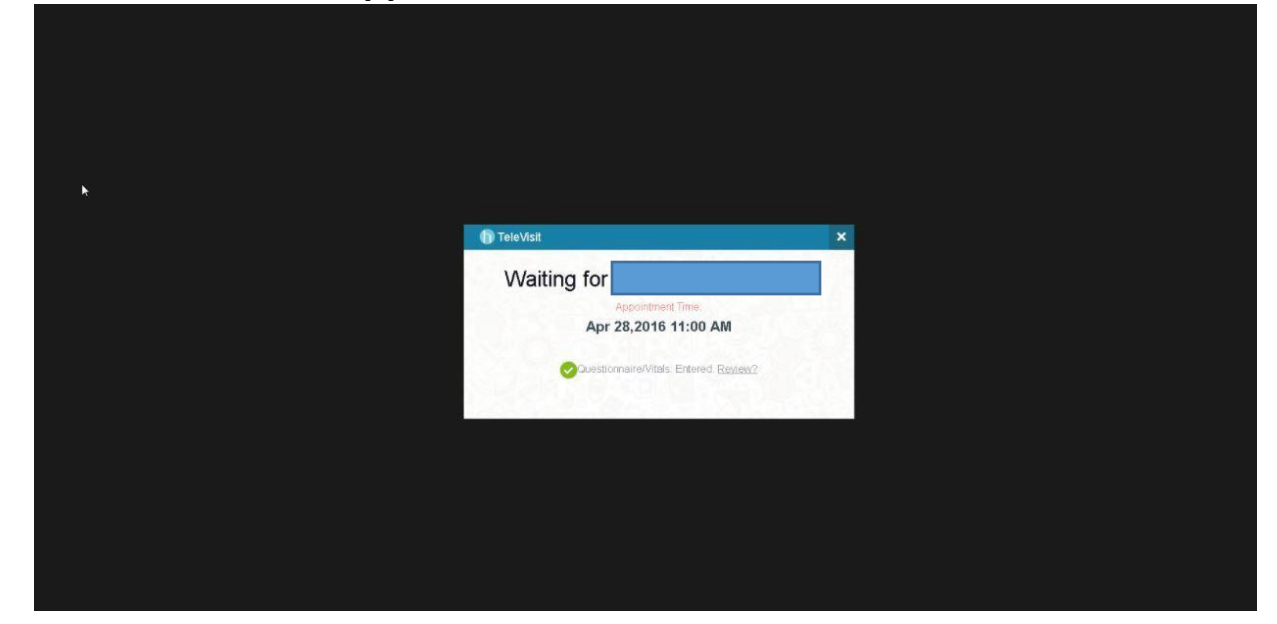